# MUND CLIMA®

# FERNBEDIENUNG RG10 Engineering-Modus Handbuch

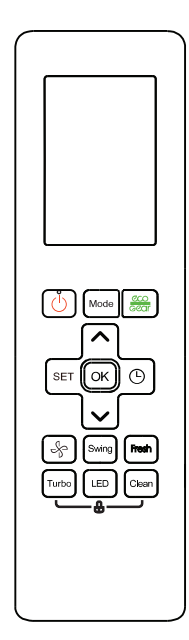

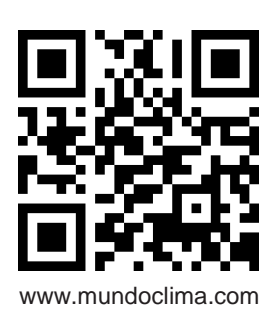

Vielen Dank für den Kauf unseres Produktes. Bitte lesen Sie dieses Handbuch sorgfältig durch, bevor Sie die Fernbedienung verwenden.

CL97807-CL09100 Deutsch

#### 1.1. Zugang zum Engineering-Modus

WICHTIG: Auf den Engineering-Modus kann nur zugegriffen werden, um Parameter einzustellen, nachdem das Gerät an die Stromversorgung angeschlossen wurde und bevor es in Betrieb genommen wurde. Nachdem das Gerät in Betrieb genommen wurde, können die Parameter nur eingestellt werden, wenn es zuvor von der Stromversorgung getrennt und wieder angeschlossen wurde.

1) Drücken Sie bei ein- oder ausgeschalteter Fernbedienung und im entsperrten Zustand die Tastenkombination "EIN/AUS + Lüfterstufe" auf der Fernbedienung für 7 s.

#### **1.2. Engineering-Modus zum Ausführen von Aktionen**

1) Wenn Sie in den Engineering-Modus wechseln, sendet die Fernbedienung sofort einen speziellen Code für die Eingabe des Engineering-Modus.

2) Nach dem Aufrufen des Engineering-Modus zeigt die Fernbedienung die Symbole "Auto, Cool, Dehumid, Heat" und das Batteriesymbol an; gleichzeitig wird der numerische Code des aktuellen Engineering-Modus angezeigt (für den anfänglichen Engineering-Modus ist der angezeigte numerische Code 0), und alle anderen Symbole sind inaktiv.

3) Im Engineering-Modus kann der Wert der aktuellen Codenummer mit der Taste Auf/Ab kreisförmig eingestellt werden, wobei der Einstellbereich von 0 bis 30 reicht. Jedes Mal, wenn der aktuelle Nummerncode eingestellt wird, wird der spezielle Engineering-Mode-Code mit einer Verzögerung von 0,6 s gesendet. Der Code kann auch durch Drücken von "OK" gesendet werden. Der gesendete spezielle Engineering-Modus-Code enthält die Informationen des aktuell angezeigten Zahlencodes (wenn der Zahlencode 0 ist, wird der Code gesendet, um in den Engineering-Modus zu gelangen).

4) Im Engineering-Modus sind andere Tasten oder Bedienvorgänge ungültig, mit Ausnahme der Taste Ein/Aus, der Taste Auf/Ab, der Taste OK oder der Ausführung des Vorgangs zum Verlassen des Engineering-Modus.

| Bestellnr. | Abfrage von<br>Parametern             | Parametereinstellung                                |                                                                                                    |
|------------|---------------------------------------|-----------------------------------------------------|----------------------------------------------------------------------------------------------------|
| 0          | Bestellnr.                            | Code<br>Historie<br>von<br>Fehler                   | Drücken Sie 2 s lang "Ein/Aus", um die Fehlercode-Historienabfrage einzugeben,<br>der angezeigte Code ist "Ch", drücken Sie "OK", um den Code "Fehlercode-<br>Historienabfrage" zu senden. Siehe Seiten 6 und 7.<br>Drücken Sie zum Beenden 2 Sekunden lang "Ein/Aus".                                                                                                    |
| 1          | Umgebungstem<br>peratur innen<br>"T1" | Auto-<br>Restart<br>Funktion                        | Drücken Sie 2 s lang "Ein/Aus", um die Einstellung der Auto-Neustart-Funktion<br>aufzurufen. Wenn "Ch" angezeigt wird, drücken Sie "OK", um die aktuelle Einstellung<br>zu überprüfen, drücken Sie die Auf-/Ab-Taste, um 1 oder 0 auszuwählen, und drücken<br>Sie "OK" zur Bestätigung:<br>$1 \rightarrow$ es gibt eine Auto-Restart-Funktion;<br>$0 \rightarrow$ es gibt keine Auto-Restart-Funktion.<br>Bestätigen Sie mit "OK", und drücken Sie zum Beenden 2 s lang "Ein/Aus".                                                                                                    |
| 2          | Innenrohr-<br>temperatur "T2"         | Einstellung<br>der internen<br>Lüfter-<br>steuerung | Drücken Sie 2 s lang "On/Off", um die Einstellung der Innenraumlüftersteuerung<br>aufzurufen, nachdem die voreingestellte Temperatur erreicht ist; wenn "Ch"<br>angezeigt wird, drücken Sie "OK", um die aktuelle Einstellung anzuzeigen; drücken<br>Sie die Auf-/Ab-Taste, um von 1 bis 11 zu wählen:<br>$1 \rightarrow Lüfter angehalten;$<br>$2 \rightarrow Minimale Lüfterdrehzahl;3 \rightarrow Lüfter entsprechend der Einstellung der Fernbedienung;4 \rightarrow Betrieb für 5 min;5 \rightarrow Betrieb für 10 Min;6 \rightarrow Betrieb für 10 Min;7 \rightarrow Betrieb für 20 Minuten;8 \rightarrow Betrieb für 30 Minuten;10 \rightarrow Laufen für 40 Minuten;11 \rightarrow Laufen für 60 Minuten$ |

| Bestellnr. | Abfrage von<br>Parametern                   | Parametereinstellung                                               |                                                                                                    |
|------------|---------------------------------------------|--------------------------------------------------------------------|----------------------------------------------------------------------------------------------------|
| 3          | Innenrohr-<br>temperatur<br>"T3"            | Einstellung der<br>verfügbaren<br>Betriebsmodi                     | Drücken Sie 2 s lang "Ein/Aus", um die verfügbare Modieinstellung<br>aufzurufen, und drücken Sie zur Auswahl die Auf-/Ab-Taste:<br>CH → Kühlen und Heizen, Auto + Kühlen + Entfeucht. + Heizung +<br>Lüftung; HH → nur Heizung, Heizung + Lüftung;<br>CC → Nur Kühlen ohne Auto, Kühlen + Entfeucht. + Lüftung; Nu → Kühlen<br>und Heizen, kein Auto, Kühlen + Entfeuchtung + Heizung + Belüftung<br>Bestätigen Sie mit "OK", und die gewählte Einstellung wird gespeichert;<br>zum Beenden drücken Sie 2 s lang "Ein/Aus". |
| 4          | Äußere<br>Umgebungs-<br>temperatur<br>"T4"  | Min.<br>Temperatur-<br>einstellung                                 | Drücken Sie die "Ein/Aus"-Taste für 2 s, um die Einstellung der<br>Minimaltemperatur aufzurufen, drücken Sie die Auf-/Ab-Taste, um "16°C<br>~ 24 °C" auszuwählen, drücken Sie "OK" zur Bestätigung, und die<br>Einstellung der Minimaltemperatur wird gespeichert; drücken Sie die<br>"Ein/Aus"-Taste für 2 s, um den Vorgang zu beenden.                                                                                                    |
| 5          | Ausstoßtemper<br>atur "TP"                  | Max.<br>Temperaturein<br>stellung                                  | Drücken Sie 2 s lang "Ein/Aus", um die Einstellung der<br>Maximaltemperatur aufzurufen, drücken Sie die Auf-/Ab-Taste, um<br>"25 °C ~ 30 °C" auszuwählen, drücken Sie zur Bestätigung "OK", und die<br>Einstellung der Minimaltemperatur wird gespeichert; drücken Sie zum<br>Beenden 2 s lang "Ein/Aus".                                                                                                    |
| 6          | Zielfrequenz<br>des<br>Kompressors<br>"FT"  | Priorität<br>Kühlen oder<br>Heizen bei<br>Multi-Split-<br>Systemen | <ul> <li>Drücken Sie 2 s lang "On/Off", um die Prioritätseinstellung für Multi-Split-Systeme aufzurufen, wenn "Ch" angezeigt wird, drücken Sie "Ok", um die aktuelle Einstellung zu überprüfen, drücken Sie die Auf-/Ab-Taste, um auszuwählen:</li> <li>H → Vorrang Heizen;</li> <li>C → Vorrang Kühlen;</li> <li>A → Master-Einstellung.</li> <li>Bestätigen Sie mit "OK", und drücken Sie zum Beenden 2 s lang "Ein/Aus".</li> </ul>                                                                                      |
| 7          | Frequenz des<br>Kompressorbet<br>riebs "Fr" | /                                                                  | /                                                                                                    |

| Bestellnr. | Abfrage von<br>Parametern                                            | Parametereinstellung                                                  |                                                                                                    |
|------------|----------------------------------------------------------------------|-----------------------------------------------------------------------|----------------------------------------------------------------------------------------------------|
| 8          | "dL" aktuell                                                         | /                                                                     | /                                                                                                    |
| 9          | Aktuelle AC-<br>Intensität<br>Spannung "Uo"                          | /                                                                     | /                                                                                                    |
| 10         | Aktueller<br>Teststatus der<br>internen<br>Kapazität "Sn"            | /                                                                     | /                                                                                                    |
| 11         | Anschluss-<br>Status<br>EIN/AUS                                      | Einstellung<br>der<br>gewünschten<br>Minimal-<br>frequenz in<br>modus | Drücken Sie 2 s lang "On/Off", um die gewünschte<br>Mindestfrequenzeinstellung im Kühlbetrieb einzugeben, wenn "Ch"<br>angezeigt wird, drücken Sie "OK", um die aktuelle Einstellung<br>anzuzeigen, drücken Sie die Auf-/Ab-Taste, um die gewünschte<br>Mindestfrequenz im Kühlbetrieb zwischen 10 und 50 Hz auszuwählen.<br>Bestätigen Sie mit "OK"; zum Beenden drücken Sie 2 s lang "On/Off".                        |
| 12         | Einstellung<br>der<br>Außenlüfterge<br>schwindigkeit<br>"Pr"         | Einstellung der<br>gewünschten<br>minimalen<br>Heizfrequenz           | Drücken Sie 2 s lang "On/Off", um die gewünschte<br>Mindestfrequenzeinstellung im Heizbetrieb einzugeben. Wenn "Ch"<br>angezeigt wird, um die aktuelle Einstellung zu sehen, drücken Sie die<br>Auf-/Ab-Taste, um den gewünschten Mindestfrequenzwert im<br>Heizbetrieb zwischen 10 und 50 Hz auszuwählen.<br>Bestätigen Sie mit "OK" und drücken Sie die Taste "Ein/Aus" für 2<br>Sekunden, um den Vorgang zu beenden. |
| 13         | Öffnen "Lr" des<br>elektronischen<br>Expansions-<br>ventils<br>(EEV) | Max.<br>Einstellung der<br>max. Betriebs-<br>frequenz                 | Drücken Sie 2 s lang "On/Off", um die Einstellung der maximalen<br>Betriebsfrequenz des eingeschränkten Bereichs 6 im Kühlmodus T4<br>einzugeben; wenn "Ch" angezeigt wird, drücken Sie "OK", um die aktuelle<br>Einstellung zu überprüfen; drücken Sie die Auf-/Ab-Taste, um die Grenze<br>zwischen 20 und 150 Hz.<br>Bestätigen Sie mit "OK", und drücken Sie zum Beenden 2 s lang "Ein/Aus".                         |
| 14         | Tatsächliche<br>Drehzahl des<br>Inneneinheits-<br>lüfters            | /                                                                     | /                                                                                                    |
| 15         | Innenraum-<br>feuchte "Hu"                                           | Einstellung der<br>Zwangsbetriebs<br>frequenz des<br>Außengeräts      | Wenn "Ch" angezeigt wird, drücken Sie "OK", um die aktuelle Einstellung<br>zu überprüfen, und drücken Sie die Auf-/Ab-Taste, um die<br>Zwangsfrequenz des Außenbereichs zwischen 10 und 250 Hz zu wählen.<br>Drücken Sie zur Bestätigung "OK" und zum Beenden 2 s lang "Ein/Aus".                                                                                                    |

| Bestellnr. | Abfrage von                                                |                                                                                                | Parametereinstellung                                                                                                    |
|------------|------------------------------------------------------------|------------------------------------------------------------------------------------------------|----------------------------------------------------------------------------------------------------|
| 16         | Temperaturei<br>nstellung "TT"<br>nach der<br>Kompensation | Wieder-<br>herstellung der<br>Parameter                                                        | Drücken Sie 2 s lang "Ein/Aus", um den Parameter-Reset einzugeben, der<br>angezeigte Code ist "rS", dann drücken Sie "OK", um den Parameter-Reset<br>durchzuführen, die verfügbare Moduseinstellung wird auf "Kühlen und<br>Heizen" zurückgesetzt, die Minimaltemperatur wird auf 16°C zurückgesetzt,<br>und die Maximaltemperatur wird auf 30°C zurückgesetzt.<br>Drücken Sie zum Beenden 2 Sekunden lang "Ein/Aus". |
| 17         | Staubkonzentr<br>ation in der<br>Inneneinheit<br>"dT"      | /                                                                                              | /                                                                                                    |
| 18         | WIFI-<br>Signalstärke                                      | /                                                                                              | /                                                                                                    |
| 19         | Busspannung<br>des<br>Außeneinheit DC                      | Einstellung der<br>Frequenzwellen<br>im Kühlmodus                                              | Drücken Sie 2 s lang "On/Off", um die Einstellung des<br>Kühlfrequenzschwellwerts aufzurufen; drücken Sie die Auf-/Ab-Taste, um<br>den Kühlfrequenzschwellwert zwischen 40 und 84 Hz auszuwählen.<br>Bestätigen Sie mit "OK" und drücken Sie die Taste "Ein/Aus" für 2<br>Sekunden, um den Vorgang zu beenden.                                                                                                    |
| 20         | Zielfrequenz des<br>Inneneinheits<br>"oT"                  | Einstellung der<br>Heizfrequenzsch<br>welle                                                    | Drücken Sie 2 s lang "ON/OFF", um die Einstellung der<br>Heizfrequenzschwelle aufzurufen; drücken Sie die Auf-/Ab-Taste, um die<br>Heizfrequenzschwelle zwischen 40 und 84 Hz auszuwählen. Bestätigen Sie<br>mit "OK"; und drücken Sie zum Beenden 2 s lang "Ein/Aus"                                                                                                    |
| 21         | /                                                          | Einstellung der<br>Kompensations-<br>werte für die<br>Kühltemperatur                           | Drücken Sie 2 s lang "On/Off", um die Einstellung des<br>Kühltemperaturkompensationswerts aufzurufen; wenn "Ch" angezeigt<br>wird, drücken Sie "OK", um die aktuelle Einstellung anzuzeigen; drücken<br>Sie die Auf-/Ab-Taste, um den Kühltemperaturkompensationswert<br>zwischen -3,0 und + 3,5 °C auszuwählen. Drücken Sie "OK"; und zum<br>Beenden drücken Sie 2 s lang "On/Off".                                  |
| 22         | /                                                          | Einstellungen der<br>Heiztemperatur-<br>Kompensations-<br>werte                                | Drücken Sie 2 s lang "On/Off", um die Einstellung des<br>Heiztemperaturkompensationswerts einzugeben, wenn "Ch" angezeigt<br>wird, drücken Sie "OK", um die aktuelle Abfrageeinstellung anzuzeigen,<br>drücken Sie die Auf-/Ab-Taste, um den Heiztemperaturkompensationswert<br>zwischen -6,5 und +7,5 °C auszuwählen.<br>Drücken Sie "OK"; und zum Beenden drücken Sie 2 s lang "On/Off".                            |
| 23         | /                                                          | Einstellen der<br>max.<br>Lüfterdrehzahl der<br>Inneneinheit im<br>Kühlbetrieb                 | Drücken Sie 2 s lang "On/Off", um die Einstellung der maximalen<br>Ventilatordrehzahl des Innengeräts im Kühlbetrieb aufzurufen; wenn<br>"Ch" angezeigt wird, drücken Sie "OK", um die aktuelle Einstellung zu<br>überprüfen; drücken Sie die Auf-/Ab-Taste, um die maximale<br>Luftgeschwindigkeit im Kühlbetrieb zwischen -41 und 20 zu wählen.<br>Drücken Sie "OK"; und zum Beenden drücken Sie 2 s lang "On/Off". |
| 24         | /                                                          | Einstellung der<br>minimalen Lüfter-<br>geschwindigkeit<br>des Inneneinheits<br>im Kühlbetrieb | Drücken Sie 2 s lang "On/Off", um die MinDrehzahl-Einstellung des<br>Kühllüfters des Innengeräts aufzurufen; wenn "Ch" angezeigt wird,<br>drücken Sie "OK", um die aktuelle Einstellung zu überprüfen; drücken Sie<br>die Auf-/Ab-Taste, um die MinDrehzahl der Kühlluft zwischen -41 und 20<br>zu wählen. Bestätigen Sie mit "OK"; zum Beenden drücken Sie 2 s lang<br>"On/Off".                                     |

| Bestellnr. | Abfrage von     | Parametereinstellung                                                                               |                                                                                                    |
|------------|-----------------|----------------------------------------------------------------------------------------------------|----------------------------------------------------------------------------------------------------|
| 25         | /               | Einstellen der<br>maximalen<br>Drehzahl des<br>Ventilators des<br>Inneneinheits im<br>Heizbetrieb  | Drücken Sie 2 s lang die Taste "Ein/Aus", um die Einstellung der<br>Maximalgeschwindigkeit des Ventilators des Innengeräts im Heizmodus<br>aufzurufen; wenn "Ch" angezeigt wird, drücken Sie "OK", um die<br>aktuelle Einstellung anzuzeigen; drücken Sie die Taste "Auf/Ab", um die<br>Einstellung der Maximalgeschwindigkeit der Luft im Heizmodus<br>zwischen -41 und 20 zu wählen; drücken Sie zur Bestätigung "OK";<br>drücken Sie zum Beenden 2 s lang die Taste "Ein/Aus". |
| 26         | /               | Einstellung der<br>minimalen<br>Ventilatorgesch<br>windigkeit des<br>Innengeräts im<br>Heizbetrieb | Drücken Sie 2 s lang die Taste "Ein/Aus", um die Einstellung der<br>Minimalgeschwindigkeit des Ventilators des Innengeräts im Heizmodus<br>aufzurufen; wenn "Ch" angezeigt wird, drücken Sie "OK", um die<br>aktuelle Einstellung anzuzeigen; drücken Sie die Taste "Auf/Ab", um die<br>Einstellung der Minimalgeschwindigkeit der Luft im Heizmodus<br>zwischen -41 und 20 zu wählen; drücken Sie zur Bestätigung "OK";<br>drücken Sie zum Beenden 2 s lang die Taste "Ein/Aus". |
| 27         |                 |                                                                                                    |                                                                                                    |
| 28         | Nicht verfügbar | /                                                                                                  | ,                                                                                                    |
| 29         | INCHEVEITUBUAI  | /                                                                                                  | /                                                                                                    |
| 30         |                 |                                                                                                    |                                                                                                    |

#### Hinweis:

1. Wenn nach der Eingabe der Frequenzbegrenzungseinstellungen der Kanäle 11~13, 15, 19 und 20 im Zahlenbereich der Fernbedienung "--" erscheint, bedeutet dies, dass die Frequenzbegrenzung aufgehoben wurde "11...249, 250...".

Wenn Kanal 19 / 20 gewählt wird, werden die Frequenzschwellen im Kühlen / Heizen standardmäßig auf 75 zurückgesetzt.

Jedes Mal, wenn Sie "OK" drücken, wird der spezielle Code für die Grenzfrequenz sofort von der Fernbedienung übertragen, und der übertragene spezielle Code für die Grenzfrequenz enthält die Informationen der aktuellen Grenzfrequenz.

2. Drücken Sie im Engineering-Modus die Tasten für die Fernbedienungssperre 5 s lang, um den Fernbedienungscode zum Sperren des Innengeräts zu übertragen.

#### 1.3. Rückkehr zum vorherigen Parameter im Engineering-Modus Kanäle 1~30

1) Drücken Sie im Engineering-Modus für die Einstellungen von Kanal 1~30 die Ein/Aus-Taste für 2 Sekunden, um zum vorherigen Parameter zurückzukehren.

#### 1.4. Engineering-Modus verlassen

- 1) Drücken Sie im Engineering-Modus die Tastenkombination "Ein/Aus + Lüfterstufe" für 2 s;
- 2) Der Engineering-Modus wird verlassen, wenn 60 Sekunden lang ununterbrochen keine Taste gedrückt wird.

### 2.1. Fehlercodes im Engineering-Modus

| Fehler       | Fehlerbeschreibung                                                                     |  |  |
|--------------|----------------------------------------------------------------------------------------|--|--|
| EH 00/EH OR  | EEPROM-Parameterfehler des Inneneinheits                                               |  |  |
| EL OI        | Kommunikationsfehler zwischen dem äußeren/inneren Gerät;                               |  |  |
| EX PX        | Kommunikationsfehler zwischen Inneneinheit und Lüftermodul des Inneneinheits           |  |  |
| EX 30        | Fehler in den Parametern des externen Lüfters des Innengeräts                          |  |  |
| EX 35        | Phasenfehler des Lüfters des Inneneinheits                                             |  |  |
| EX 36        | Fehler bei der Stromabnahme vom Lüfter der Inneneinheit                                |  |  |
| EH 30        | Drehzahlfehler des Inneneinheits                                                       |  |  |
| EX 38        | Fehler beim Abwürgen des Lüfters des Inneneinheit                                      |  |  |
| EH 39        | Fehler des Lüfters des Inneneinheits außer Schritt                                     |  |  |
| EH 3R        | Niederspannungsschutz des DC-Busses des Innenraumlüfters                               |  |  |
| 8H3 <b>b</b> | Die Zwischenkreisspannung des Innenraumlüfters ist zu hoch                             |  |  |
| EH 3E        | Überstromfehler des Lüfters des Inneneinheit                                           |  |  |
| EH 3F        | Schutz des Lüftermoduls der Inneneinheit/Hardware-Überstromschutz                      |  |  |
| EH 03        | Die Drehzahl des Innenraumlüfters läuft außerhalb des normalen Bereichs                |  |  |
| EC SI        | EEPROM-Parameterfehler des Außeneinheit                                                |  |  |
| EC 52        | Der Rohrtemperatursensor des T3-Außengeräts ist im Leerlauf oder hat einen Kurzschluss |  |  |
| EC 53        | Der Außentemperaturfühler T4 ist offen oder hat einen Kurzschluss                      |  |  |
| EC SH        | Der TP-Kompressor-Auslasstemperatursensor ist offen oder hat einen Kurzschluss         |  |  |
| EC SS        | Der Temperatursensor des IGBT TH ist offen oder kurzgeschlossen                        |  |  |
| EC O         | Fehler der Außeneinheit                                                                |  |  |
| EH 60        | Der Innentemperatursensor T1 ist offen oder hat einen Kurzschluss                      |  |  |
| EH 61        | Der Temperatursensor des Innenrohrs T2 ist im Leerlauf oder hat einen Kurzschluss      |  |  |
| EC 11        | Überstromfehler des Lüfters des Außeneinheit                                           |  |  |
| EC 75        | Schutz des Lüftermoduls der Außeneinheit / Hardware-Überstromschutz                    |  |  |
| EC 19        | Phasenfehler des Lüfters des Außeneinheits                                             |  |  |
| EC 14        | Fehler bei der Stromabnahme vom Lüfter der Außeneinheit                                |  |  |
| EC 13        | Drehzahlfehler des DC-Lüfters der Außeneinheit.                                        |  |  |
| EC 01        | Die Drehzahl des externen Lüfters arbeitet außerhalb des normalen Bereichs             |  |  |
| EL OC        | Ein Kältemittelleck wurde entdeckt                                                     |  |  |
| EH OE        | Wasserstandsalarm funktioniert nicht                                                   |  |  |
| PC 00        | Fehlfunktion des IPMs oder zu starker Stromschutz des IGBTs                            |  |  |
| PC 10        | Schutz bei sehr niedriger Spannung                                                     |  |  |
| PC #         | Schutz vor sehr hoher Spannung                                                         |  |  |
| PC 12        | Gleichspannungsschutz DC                                                               |  |  |
| 50.04        | Hochtemperaturschutz des Verdichters oder Hochtemperaturschutz des IPM-Moduls          |  |  |

| PC 40 | Kommunikationsfehler zwischen dem externen Hauptchip und dem Leistungssteuerungs-Chip des Kompressors |
|-------|----------------------------------------------------------------------------------------------------|
| PC 41 | Stromeingangsschutz                                                                                   |
| PC 42 | Fehler beim Start des Kompressors                                                                     |
| PC 43 | Phasenausfallschutz (dreiphasig)                                                                      |
| PC 44 | Nulldrehzahlschutz                                                                                    |
| PC 45 | Fehler 341PWM                                                                                         |
| PC 46 | Drehzahlfehler des Kompressors                                                                        |
| PC 49 | Überstromschutz des Kompressors                                                                       |
| PC 06 | Schutz der Verdichterauslasstemperatur                                                                |
| PC 08 | Außenstromschutz                                                                                      |
| PH 09 | Kaltluftschutz im Heizmodus                                                                           |
| PC OF | Fehler beim PFC-Modul                                                                                 |
| PC 30 | Schutz gegen Systemüberdruck                                                                          |
| PC 31 | Systemdruck ist zu niedrig                                                                            |
| PC 03 | Druckschutz                                                                                           |
| PC OL | Schutz bei niedriger Umgebungstemperatur im Freien                                                    |
| PH 90 | Hochtemperaturschutz der Verdampferschlange                                                           |
| PH 91 | Niedertemperaturschutz der Verdampferschlange                                                         |
| PC OR | Hochtemperaturschutz des Verflüssigers                                                                |
| PHOC  | Fehler des Feuchtigkeitssensors des Inneneinheits                                                     |
| LH 00 | Frequenzbegrenzung verursacht durch T2                                                                |
| LH 30 | Strombegrenzung des externen Lüfters der Inneneinheit                                                 |
| LH 31 | Spannungsbegrenzung des Außenlüfters der Inneneinheit                                                 |
| FC 01 | Frequenzbegrenzung verursacht durch T3                                                                |
| PC 05 | Frequenzbegrenzung durch TP                                                                           |
| LC 05 | Frequenzbegrenzung durch Spannung                                                                     |
| LC 03 | Frequenzbegrenzung durch Strom                                                                        |
| LC 06 | Frequenzbegrenzung durch PFC                                                                          |
| LC 30 | Frequenzbegrenzung durch hohen Druck                                                                  |
| LC 31 | Frequenzbegrenzung durch Unterdruck                                                                   |
| ынор  | Frequenzbegrenzung durch die Fernsteuerung                                                            |
|       | Modekonflikt der internen Geräte (nur in Multi-Split-Systemen)                                        |

# MUND CLIMA®

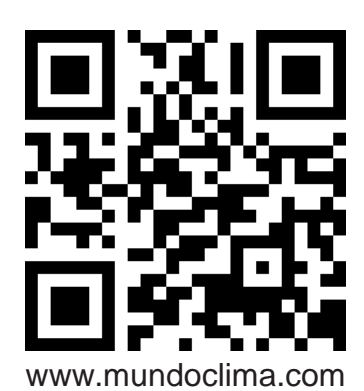

FÜR WEITERE INFORMATION:

Telefon: (+34) 93 446 27 80 Email: info@mundoclima.com

TECHNISCHER KUNDENDIENST

Telefon: (+34) 93 652 53 57